# 手持万用在线编程器

# **EP968**

产品使用手册

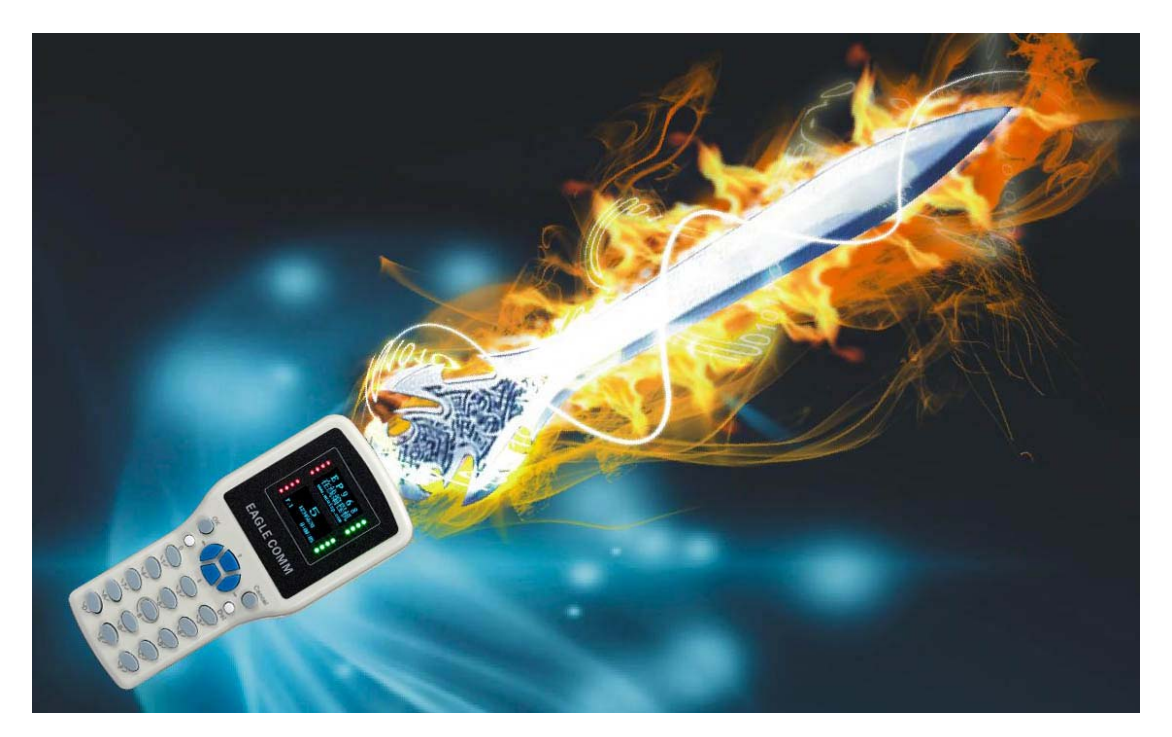

www.mcuisp.com

单片机在线编程网

Mobile:13926556116

mcuisp@gmail.com mcuisp@163.com

手册版本:V0.98

# 目录

| 1                             | 前言6                           |
|-------------------------------|-------------------------------|
| 2                             | EP968 的主要特点9                  |
| 2.1                           | 接口IO电平和编程电压VPP均可编程9           |
| 2.2                           | 可编程电源输出到目标板9                  |
| 2.3                           | 电池供电工作,真正的全脱机9                |
| 2.4                           | 内置海量存储空间9                     |
| 2.5                           | 3                             |
| 2.6                           | 内置强大处理器,运行精心设计的密码学算法9         |
| 2.7                           | 可由外部 5V直流电源供电,或者 2 节 5 号电池供电9 |
| 2.8                           | 友好的人机界面,易于使用9                 |
| 3                             | 高级版本:9                        |
| 3.1                           | EP968 有一个反刺探的高级保密版本9          |
|                               |                               |
| 4                             | 外观描述:9                        |
| 4<br>4.1                      | 外观描述:                         |
| 4<br>4.1<br>4.2               | 外观描述:                         |
| 4<br>4.1<br>4.2<br>4.3        | 外观描述:                         |
| 4<br>4.1<br>4.2<br>4.3<br>4.4 | 外观描述:                         |

| 4.6 直流供电描述                                                                                                    |
|----------------------------------------------------------------------------------------------------|
| 4.7 电池需求                                                                                                    |
| 5 电气特性:13                                                                                                    |
| 5.1 极限参数:13                                                                                                    |
| 5.2 工作参数:13                                                                                                    |
| 5.3 目标板电源输出参数:13                                                                                                    |
| 5.4 使用寿命、通电工作寿命、存放方法:14                                                                                                    |
| 6 现场操作人员如何使用EP968?14                                                                                                    |
| 7  如何升级、更新EP968 的功能固件14                                                                                                    |
| 8 连接到计算机,找出上位机软件和使用帮助15                                                                                                    |
| 9 下载PPF文件到EP96815                                                                                                    |
| 10 EP968 的管理:15                                                                                                    |
| 10.1 使能驱动盘的更新15                                                                                                    |
| 10.2 查看EP968 内所有功能固件的信息15                                                                                                    |
| 10.3 更新EP968 的功能固件15                                                                                                    |
| 10.3.1 下载EUP固件升级包到EP968内。最新版本的EUP固件升级包可以从制造商处获取<br>(WWW.MCUISP.COM)。EP968可存储64个EUP固件包,可脱离计算机在它们之间切换。出<br>厂时机器内已经预先存储了与版本对应的最新固件15 |
| 10.3.2 脱机的切换固件操作:在连接PC下载EUP文件到EP968内后,需要在EP968上进行操作,使新的固件开始工作。步骤是:                                                                |
| 10.3.2.1 EP968 退出菜单到主界面。16                                                                                                    |
| 10.3.2.2 按住"8"键不要松开, EP968 将重启进入"手持机固件管理器"。                                                                                       |

| 10.3.2.3 选菜单第 2 项 "更换固件",再用方向键选择固件,按 "OK"开始升级/更换。16 |
|-----------------------------------------------------|
| 10.3.2.4 重启手持机,新的固件将开始工作。                           |
| 10.4 设置EP968 的密钥16                                  |
| 10.5 设置密钥存储口令16                                     |
| 10.6 打开密钥存储文件的目录16                                  |
| 11 自动序列号设置16                                        |
| 12 如何生成PPF文件17                                      |
| 12.1 PPF文件名组成规则:17                                  |
| 12.1.1 如果文件是保密的,以'!'开头17                            |
| 12.1.2 后跟 8 位校验和17                                  |
| 12.1.3 后跟工程信息输入框的内容17                               |
| <b>12.1.4</b> 后跟芯片型号(可勾选菜单来禁止添加芯片型号)17              |
| 12.1.5 再接原始代码文件的文件名17                               |
| <b>12.1.6</b> 如果目前的长度大于 <b>128</b> 字节,后面的部分被截除17    |
| 12.1.7 为便于用户下载PPF文件到EP968 内:17                      |
| 12.1.7.1 如果文件是保密的,后跟被绑定的EP968 的序列号;                 |
| 12.1.7.2 如果文件不保密,后跟"PUB"。18                         |
| 12.2 生成PPF文件的步骤:18                                  |
| 12.2.1 用菜单选择芯片型号。芯片型号也可输入,要注意大小写。18                 |
| 12.2.2 检查和设定芯片相关的熔丝、选项字节、配置字、锁定位等18                 |
| 12.2.3 如需要,设定自动序列号功能18                              |
| 12.2.4 如需要,填写工程信息输入框18                              |
| 12.2.5 打开代码文件                                       |
| 12.2.6 如需要生成保密的PPF文件18                              |
| 12.2.7 预先指定文件号                                      |
| 13 各种芯片相关的帮助18                                      |

| 13.1 | STM32 系列CORTEX-M3 MCU18     |
|------|-----------------------------|
| 13.2 | STM8S和STM8L 系列MCU:19        |
| 13.3 | FREESCALE HCS08 和RS08 系列:21 |
| 13.4 | FREESCALE DSC MC56FXXXX系列:  |
| 13.5 | TI的MSP430F系列:22             |
| 13.6 | ATMEL的AVR系列:24              |
| 13.7 |                             |

#### 1 前言

近年来,单片机有2个发展趋势。

FLASH 存储器技术取代老旧的 ROM/OTP 技术,成为主要的内嵌程序代码存储器,使固件可以多次更新。

芯片的封装越来越小,管脚越来越细密。

因应这两个改变,在线编程技术相比于传统的编程座烧录方式,越来越具有优势。它不需要昂贵易损坏的编程座(尤其对于精密的封装而言);在固件因故需要更新时,可以非常容易升级。

在线编程技术对编程器(烧录器)提出了新的需求:

1,相较单个芯片,在线编程器面对目标板和目标设备,必须能承受危险高压;

2. 目标板和目标设备需要在线编程器供给更大电流、更坚实的电源;

3, 编程器存储着用户的代码,这是辛苦开发得来的知识产权。而在线编程要 求编程器在 PCBA 装配现场、甚至在设备运行现场使用。在线编程器必须采取 措施阻止用户代码被非法窃取、修改。

4, 在线编程器需要具有移动性, 以适应现场固件升级。

EP968,一种新型的、高度智能化的手持万用在线编程器,应运而生,满足了 上述需求。

相较于传统座式编程器,EP968 有几个鲜明特点:

1, 高保密性:

● 存储的代码可被加密,不能读出。

- PPF代码文件可被远程加密传输。代码可在一个城市生成加密的 PPF 文件,这个文件包含代码和所有设定。这个文件可传输到另一个城市 的编程操作人员处,编程操作人员简单的把 PPF 文件导入 EP968,即 可开始编程、升级。
- 保密的 PPF 文件被限制于特定的 EP968,不可用于其它的 EP968。
- 具有编程数量限制功能。
- 详细加密功能,请参阅《特殊补充》部分(仅提供给购买全功能版本的 客户)。
- 2, 高可靠性:
  - 内建独创的 IO 保护 电路。
  - 用 CRC32 和 MD(数据指纹算法)来保证数据的完整、可靠。
  - 具有较高的电磁容忍度,可抵御对讲机、电钻的辐射干扰。
- 3, 高操作简便性:
  - 先进的智能芯片感知技术,无需按"开始"键。减轻编程操作人员的劳动,
     提高效率。轻松支持多机并联操作"多拖多", 摈弃"一拖多"烧录观念。
  - 配合友好的人机界面,一个操作人员可以操作多个 EP968 同时烧录,
     相比传统的1拖多烧录器效率更高,更灵活。
- 4,高便利性:
  - 支持的导入代码格式全,支持 BIN/HEX/S19/430txt/IAR simplecode 等等。

- 7 -

- USB2.0 接口,内建2个U盘,一个用于储存手持机驱动程序及软件, 一个可由用户自由使用。无需再为找不到驱动程序和软件而耽误工作 (本技术专利审查中)。
- 可存储 128 个 PPF 文件,每个文件有 2MB 存储空间。
- 手持机可存储 64 个手持机功能固件,分别支持不同的单片机/ARM 芯片的脱机、联机编程,或者在线调试、仿真。
- 真正的全脱机操作,内置电池独立供电,可在任意地点使用。而传统 编程器必须有市电适配器供电。

## 2 EP968 的主要特点

#### 2.1 接口 IO 电平和编程电压 Vpp 均可编程

接口 IO 电平从 1.65V 到 5.5V 可调, Vpp 从 3V 到 14.5V 可调。所有 接口线均有 ESD 保护。还内建了独创的过压保护/隔离电路,抵抗目标系统 的危险高压。

#### 2.2 可编程电源输出到目标板

输出到目标的电源电压 1.65~5.2V 可调, 限流(最大 500mA 可调), 具有 电流反灌保护和高压反灌保护。

#### 2.3 电池供电工作,真正的全脱机

良好的移动性和便携性。传统的编程器需市电供电,无法自由移动。

#### 2.4 内置海量存储空间

EP969 内建 2 个 U 盘, 一个 128MB 的具有只读保护, 用于存储 EP968 相关上位机程序、使用手册等; 另一个由用户自由使用。另外一个隐藏的安全存储器用来存储 EP968 的功能固件、用户 PPF 文件、用户设置等等。

#### 2.5 3个编程接口,可适应各种芯片

20PIN 的是标准 JTAG 兼容的, 10PIN 是 AVR ISP 兼容的, 6PIN 的是 飞思卡尔 BDM 接口兼容的。另有 4PIN 转换线和 RS232 电平 DB9 接口均 有现货备选择,其它接口可订做。

#### 2.6 内置强大处理器,运行精心设计的密码学算法

软件、硬件相结合, EP968 帮助阻止用户知识产权的泄露,并帮助控制 用户代码的使用次数。

# 2.7 可由外部 5V 直流电源供电,或者 2 节 5 号电池供电

全脱机工作,随时随地可用。

#### 2.8 友好的人机界面,易于使用

具有图形显示屏,和全16进制键盘,可发出声音和语音提示。

## 3 高级版本:

#### 3.1 EP968 有一个反刺探的高级保密版本

任何人、任何时候打开 EP968 外壳,内部关键信息立刻被擦除,给予用 户知识产权更强的保护。

## 4 外观描述:

# 4.1 产品图片:

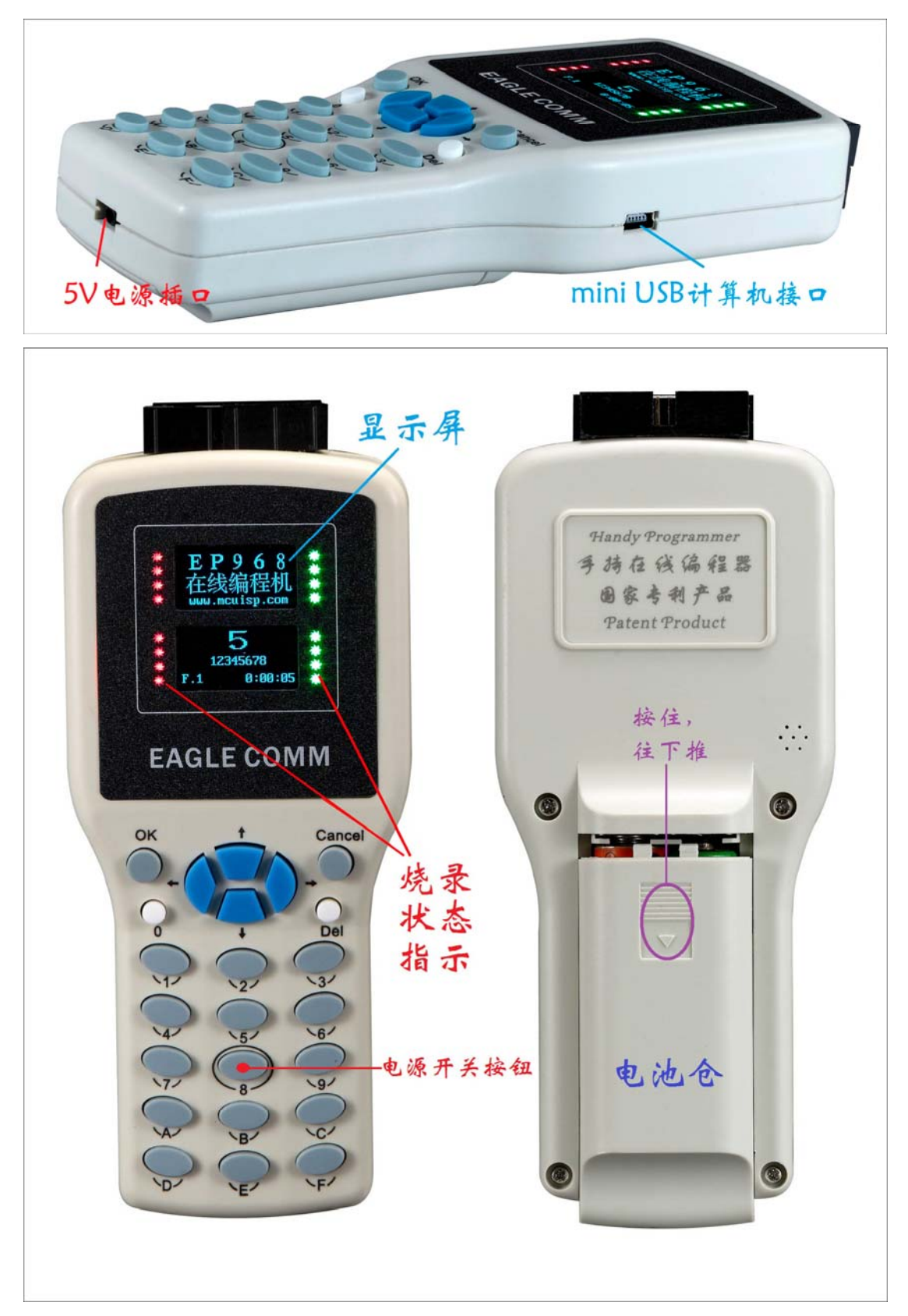

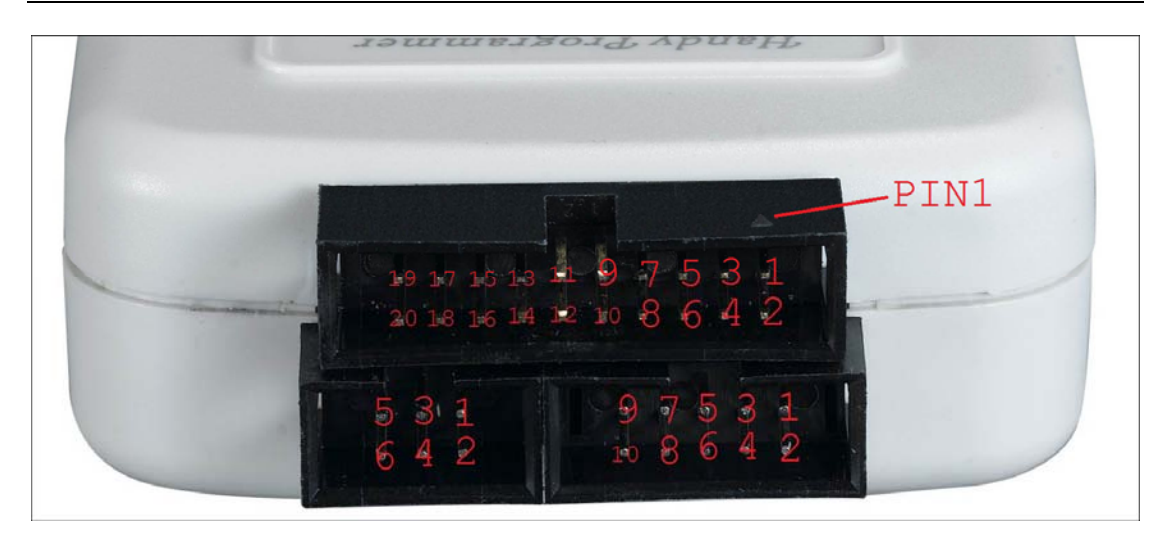

# 4.2 人机界面

EP968 具有 23 个按键, 主要操作使用"↑" "↓""OK""Cancel"等几个按键结 合菜单完成,显示屏为 128\*64 的双屏图形显示。

# 4.3 编程接口

6PIN的接口是10PIN的一个子集,10PIN又是20PIN的一个子集。20PIN的接口是标准的JTAG口。注意接口座上1脚位置有三角形标志。

| VCCT  | 1  | 2  | VCC IN |                     |     |       |    |
|-------|----|----|--------|---------------------|-----|-------|----|
| nTRST | 3  | 4  | GND    |                     |     |       |    |
| TDI   | 5  | 6  | GND    | Top View            |     | 1 2   |    |
| TMS   | 7  | 8  | GND    | TOD ALEW            | 1   |       | 2  |
| TCK   | 9  | 10 | GND    | 1 2                 | 2   |       | 4  |
| RTCK  | 11 | 12 | GND    | 1 2                 |     |       |    |
| TDO   | 13 | 14 | GND    |                     | 5   | ••    | 6  |
| nSRST | 15 | 16 | GND    | 3 🕒 🔴 4             | 7   |       | 8  |
| NC1   | 17 | 18 | GND    | 5 \bullet \bullet 6 | 9   |       | 10 |
| NC2   | 19 | 20 | GND    |                     |     |       |    |
|       |    |    | 1      | ISP6PIN             | ISH | 210PJ | N  |

| JTAG20  | STM32<br>6PIN | CM3 SWD | STM8<br>6PIN | STM8<br>4PIN | BDM 6PIN | ICSP(PIC)<br>6PIN | AVR_ISP<br>6PIN | AVR_ISP<br>10PIN |
|---------|---------------|---------|--------------|--------------|----------|-------------------|-----------------|------------------|
| 9_TCK   | 1_TXD         | 9_SWCLK | 1_SWIM       | 2_SWIM       | 1_BKGD   | 1_CLK             | 1_SCK           | 7_SCK            |
| 4_GND   | 2_GND         | 4_GND   | 2_GND        | 3_GND        | 2_GND    | 2_GND             | 2_GND           | 8_GND_10         |
| 5_TDI   | 3_RXD         |         | 3_NC         |              | 3_NC     | 3_DATA            | 3_MISO          | 9_MISO           |
| 3_TRST  | 4_RST         |         | 4_RESET      | 4_RESET      | 4_RESET  | 4_MCLR            | 4_RESET         | 5_RST            |
| 13_JTDO | 5_BOOT0       |         | 5_NC         |              | 5_NC     | 5_NC              | 5_MOSI          | 1_MOSI           |
| 1_VccT  | 6_VCC         | 1_Vcct  | 6_Vcct       | 1_VCCT       | 6_Vcct   | 6_Vcct            | 6_Vcct          | 2_Vtg            |
| 15_RST  |               | 15_RST  |              |              |          |                   |                 | 3_SysClk         |
| 7_TMS   |               | 7_SWDIO |              |              |          |                   |                 | 4_NC             |
| 11_RTCK |               |         |              |              |          |                   |                 | 6_NC             |

| JTAG20  | ST7 10PIN | ST7_6PIN  | C2_6PIN<br>C8051 | 89LPC9xx<br>_6PIN |
|---------|-----------|-----------|------------------|-------------------|
| 9_TCK   | 7_ICCCLK  | 1_ICCCLK  | 1_C2CK           | 1_PCL             |
| 4_GND   | 8_GND_10  | 2_GND     | 2_GND            | 2_GND             |
| 5_TDI   | 9_ICCDATA | 3_ICCDATA | 3_C2D            | 3_PDA             |
| 3_TRST  | 5_RST     | 4_RESET   | 4_NC             | 4_RST             |
| 13_JTDO | 1_NC      | 5_NC      | 5_NC             | 5_NC              |
| 1_VccT  | 2_Vtg     | 6_Vcct    | 6_Vcct           | 6_Vcct            |
| 15_RST  | 3_0SC1    |           |                  |                   |
| 7_TMS   | 4_NC      |           |                  |                   |
| 11_RTCK | 6_NC      |           |                  |                   |

注: 1、表格中同一行是内部连通的。

# 4.4 USB 计算机接口

EP968 通过 USB2.0 全速接口连接到计算机。使用标准的 miniUSB 插头。 在烧录时, miniUSB 插头也用来提供 ATE 接口信号。USB\_DP 为红灯 出错信号(高电平亮灯); USB\_DM 为绿灯成功信号(高电平亮灯); USB\_ID 为开始烧录信号(低电平有效、内部有上拉,相当于按键)。 需注意 USB 接口的 ESD 接口保护不如编程接口强。

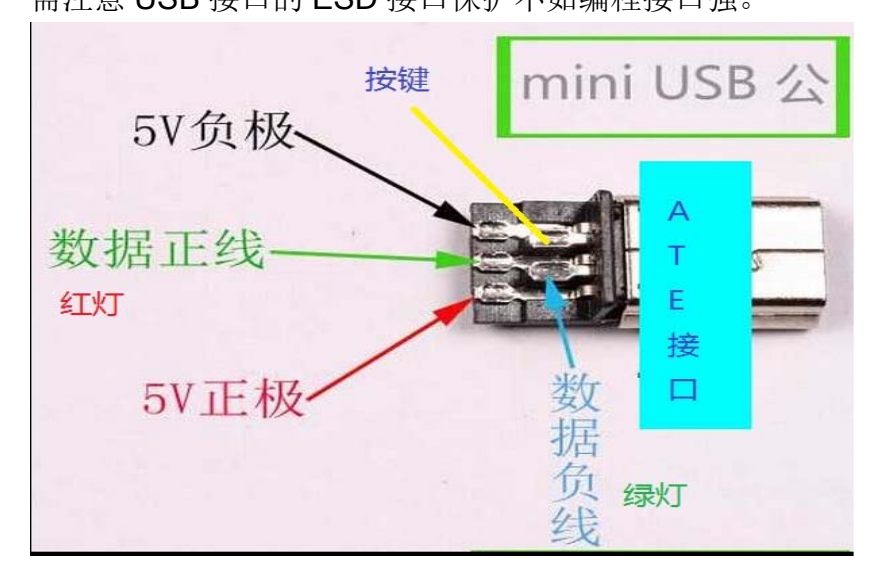

# 4.5 供电接口

EP968 可以从 miniUSB 口、DC 插口、电池仓下的焊接点获得直流 5V 电源。也可以内置 2 节 5 号电池,全脱机使用。

#### 4.6 直流供电描述

直流供电需在 5V~5.5V 范围内,最小 300mA 电流(不含供给目标板的电流)。当达到 500mA 输出电流时,最小需获得 1A 电流。在选择直流电源时, 需满足在目标板上电时的瞬时峰值电流。

#### 4.7 电池需求

EP968 可使用 2 节 5 号 1.5V 电池。电池可以是干电池,或碱性可充电电池。(EP968 没有充电功能,可充电电池需使用它本身配套的充电器)。

## 5 电气特性:

#### 5.1 极限参数:

在超出下表的条件下,产品可能出现永久性的故障。这些极限参数下, 产品不一定能正常工作。长期处在极限参数下工作,可能会影响到产品可靠 性。

| 符号     | 意义                          | 最小   | 最大   | 单位 |
|--------|-----------------------------|------|------|----|
| Vusb   | <sup>1</sup> 施加到 USB 口的外部电压 | -0.3 | +5.5 | V  |
| Vdc_in | ²施加到DC插座和焊接点的外部             | -15  | +15  | V  |
|        | 电压                          |      |      |    |
| Vbat   | <sup>3</sup> 电池接片上的电压       | -0.3 | +3.6 | V  |
| Vin    | 编程插座上的电压                    | -0.3 | +15  | V  |

Note:

- 1, mini USB 口上的信号和电源,包括 Vbus D+ D-,都具有 ESD 保护,但 没有更多的限流限压保护措施。
- 2, DC 电源输入具有反压保护,和过压保护(从+5.6V 起)。
- 3,电池接片内部有反向并联的二极管,在电池反接时保护内部电路。用户 在电池误反接时,应尽快取出,否则电池将过热而损坏。电池接片没有 过压保护,不应接入过高电压。

#### 5.2 工作参数:

| 符号         | 参数意义             | 最小  | 最大   | 单位 |
|------------|------------------|-----|------|----|
| Vdc_in     | 施加到 DC 插座和焊接点的外部 | 4.8 | 5.6  | V  |
|            | 电源电压             |     |      |    |
| Vbat       | 电池接片上的电池电压       | 2.0 | +3.6 | V  |
| Temp_work  | 工作环境温度           | -5  | 40   | °C |
| Temp_Shelf | 存放环境温度           | -20 | 50   | °C |

备注:更换工业级别的 TF 内存卡,可扩展工作温度范围。

## 5.3 目标板电源输出参数:

由 EP968 功能固件控制, VCCT 由 1.6V~5.5V 可调。限流可由 50mA 至 800mA 可调。VCCT 的输出电流能力受到供电电源能力的影响,供电不

足会导致 EP968 重启或死机。

## 5.4 使用寿命、通电工作寿命、存放方法:

对于一般的室内干净工作场合, EP968 主机设计使用寿命寿命为4年, 通电工作寿命为12000 小时。实际使用寿命随工作环境而变。

长期不使用时,应取出电池再存放,存放期间应每半年通电10小时,以免寿命缩短。

内存卡、线、电源等配件寿命为1年左右,根据使用条件变化。

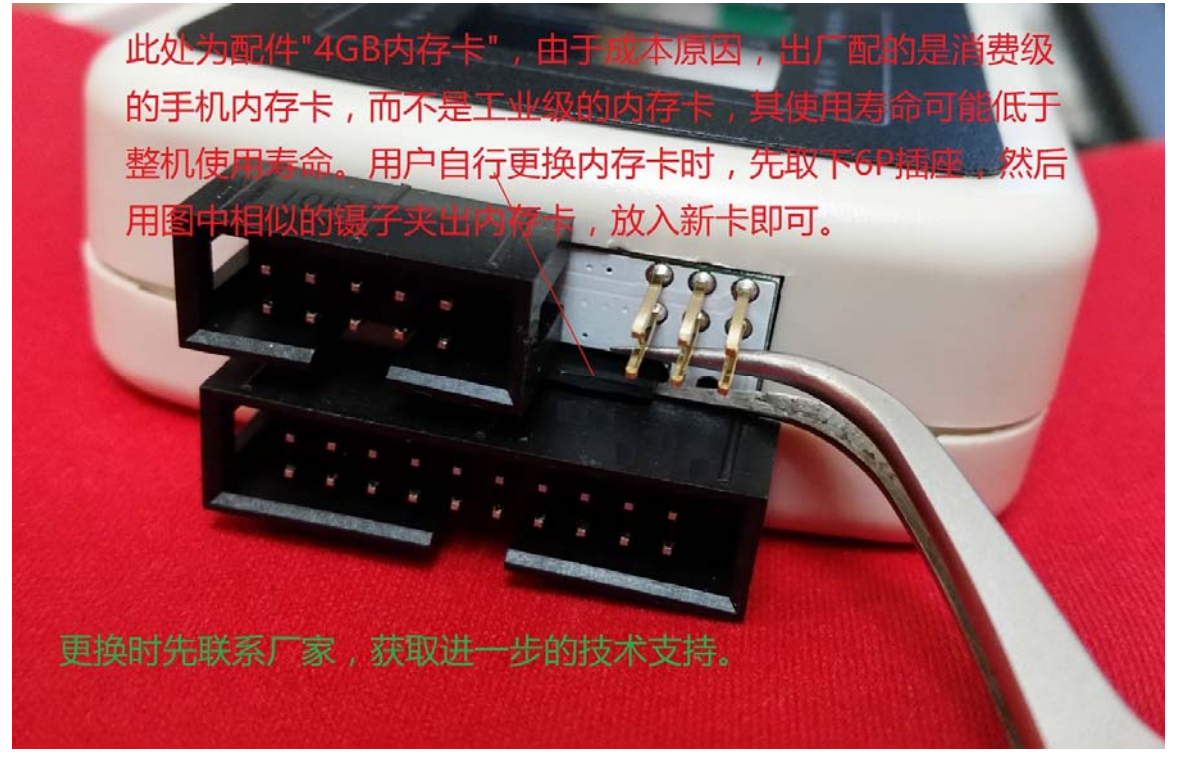

## 6 现场操作人员如何使用 EP968?

EP968 特别优化了现场使用操作。

6.1 开机

对于直流供电,插入电源即可。对电池供电,放入电池后,按8键开机。 长时间按住8键,可以关机。

- 6.2 在主菜单选择"2.开始编程",按"OK"开始。
- 6.3 选择内部存储的工程文件(PPF)
- 6.4 选择是否使用智能芯片感知功能。

智能芯片感知功能自动检测目标芯片,自动启动编程。人工开始需要按 键来启动编程。

- 6.5 重复编程操作,一片、一片.....一片。
- 6.6 关机

对于直流供电,拔出电源即可。对电池供电,长时间按住8键,可以关机。如果 EP968 长期不用,应取出电池。

# 7 如何升级、更新 EP968 的功能固件

在开机时保持按住按键 "8 ", 会进入 BIOS 程序管理器界面, 更换或装入功能固件。

# 8 连接到计算机,找出上位机软件和使用帮助

用 miniUSB 线缆连接 EP968 和计算机, 在 EP968 选"1. 连接 PC"。 Windows 操作系统会显示 2 个 U 盘。名为" EP968DRV"的内有使用说明 书和上位机软件,建议拷贝到硬盘再打开和运行。在 EP968.exe 点击

| <b>搜索手持机</b> 会显示 EP968 的唯一序列号,形如 <sup>1968D1D1D7A7B4312078A5AE●</sup> | •        |
|-----------------------------------------------------------------------|----------|
| 🦸 ep968 ¥0.101单片机在线编程专家***.mcuisp.com                                 | - 🗆 🗙    |
| 系统 (L) 帮助 (L) Language www.mcuisp.com 编程器 (L) 关于 (L)<br>联机下载时的程序文件:   |          |
|                                                                       |          |
| 手持万用编程器                                                               | <b>A</b> |
| 搜索手持机 设置手持机                                                           |          |
| 工程文件生成:                                                               |          |
| _                                                                     |          |
| 芯片相关设置    序列号设置    加密设置                                               |          |
| 生成不加密的ppf并下到EP968手持机                                                  |          |
| 批量生成加密的ppf工程文件                                                        |          |
|                                                                       | -        |
|                                                                       |          |

### 9 下载 PPF 文件到 EP968

连接 EP968 到计算机,打开 EP968.exe 。点击 **下载ppf工程文件到EP968** 。定位到 PPF 文件,如果询问下载的文件 号,选择好。程序就会把 PPF 文件下载到 EP968。

#### 10 EP968 的管理:

EP968 的管理,包括功能固件的查看、更换、升级,密钥的设置等。点击"设置 EP968",弹出的菜单包含所有 EP968 管理命令。

#### 10.1使能驱动盘的更新.

上电开机后,U盘"EP968DRV是只读的。选择这个命令暂时打开写权限,以便更新新的上位机软件和使用手册。EP968重启将重新打开写保护。

### 10.2查看 EP968 内所有功能固件的信息

这个命令查看 EP968 内部的功能固件的信息,如支持哪些芯片等。

## 10.3更新 EP968 的功能固件

10.3.1 下载eup固件升级包到EP968 内。最新版本的Eup固件升级包可

以从制造商处获取(www.mcuisp.com)。EP968 可存储 64 个eup 固件包,可脱离计算机在它们之间切换。出厂时机器内已经预先存 储了与版本对应的最新固件

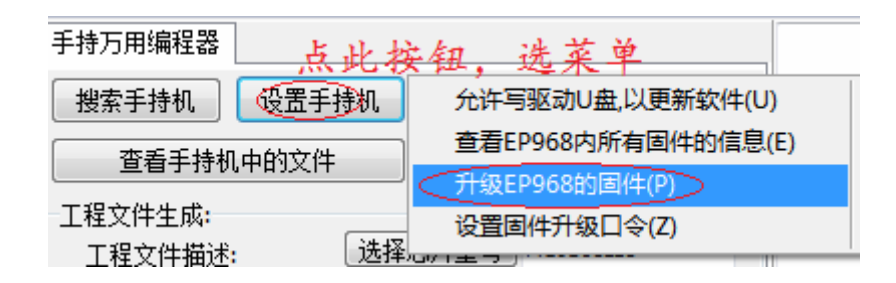

- 10.3.2 脱机的切换固件操作: 在连接 PC 下载 eup 文件到 EP968 内后,需要在 EP968 上进行操作,使新的固件开始工作。步骤是: 10.3.2.1 EP968 退出菜单到主界面。
  - **10.3.2.2** 按住"8"键不要松开, EP968 将重启进入"手持机固件管 理器"。
  - 10.3.2.3 选菜单第 2 项 "更换固件",再用方向键选择固件,按 "OK"开始升级/更换。
  - 10.3.2.4 重启手持机,新的固件将开始工作。

#### 10.4设置 EP968 的密钥

这个命令设置新的密钥到联机的 EP968,并在\ekf 目录下创建密钥存储 文件。如果没有联机的 EP968,仍然可以创建密钥存储文件,以便在批量创 建保密 PPF 文件时使用。

#### 10.5设置密钥存储口令

这个命令设置密钥存储口令,用来在创建密钥存储文件时加密密钥,和 批量创建保密 PPF 文件时解密密钥。这个口令不被保存,必须在每次打开 EP968 后都重新设置。

## 10.6打开密钥存储文件的目录

这个命令打开\ekf 目录,以便管理密钥存储文件。

| 设置手持机 | 允许写驱动U盘,以更新软件(U)   | 设置EP968内的密钥(9)    |
|-------|--------------------|-------------------|
|       | 查看EP968内所有固件的信息(E) | 设置密钥保存口令(Z)       |
| 选择    | 升级BP968的固件 (P)     | 打开ekf密钥文件存储目录 (L) |

# 11 自动序列号设置

EP968 具有自动序列号功能。设置对话框如下图:

| 🏓 自动增量设                          | 定:                                   | -                   | <b>-</b> > |
|----------------------------------|--------------------------------------|---------------------|------------|
| □ 启用自动                           | 增量                                   |                     |            |
| 自动增量设置:                          |                                      |                     |            |
| 存放地址                             | 0x08000000                           | 字节数: 16             |            |
| 增量初值                             | 4                                    |                     |            |
| 增量步长                             | :: 1                                 |                     |            |
| 增量方式                             | BIN_Hex                              | •                   |            |
|                                  | 存放区域:<br>・ FLASH                     | C EEPROM            | ]          |
|                                  | 大小端:<br>④ Little Endian              | 🔿 Big Endian        |            |
| (英明)                             | [ Ok ]                               | 自动递增演示              |            |
| 1、如输入十六进<br>2、界面上显示、<br>3、自动增量的地 | 制,诸加0x前缀<br>输入均为小端(低位在<br>证必须在程序文件地: | 前)<br>趾范围内,否则不会实际写入 |            |
|                                  | 自动递增演示                               | "以查看和核对你的           | 设置         |

# 12 如何生成 PPF 文件

EP968 创建扩展名为"ppf"的工程文件,包含程序代码、芯片型号、 选项字节、熔丝、配置字、锁定位、eeprom 数据等,以及自动序列号、编 程次数限制等所有设置。数据指纹算法被用来防止非法篡改。PPF 文件可被 加密,以保护用户的知识产权。

# 12.1PPF 文件名组成规则:

- 12.1.1 如果文件是保密的,以'!'开头
- 12.1.2 后跟8位校验和
- 12.1.3 后跟工程信息输入框的内容
- 12.1.4 后跟芯片型号(可勾选菜单来禁止添加芯片型号)
- 12.1.5 再接原始代码文件的文件名
- 12.1.6 如果目前的长度大于 128 字节,后面的部分被截除
- 12.1.7 为便于用户下载 PPF 文件到 EP968 内:

12.1.7.1 如果文件是保密的,后跟被绑定的 EP968 的序列号;

12.1.7.2 如果文件不保密,后跟"Pub"。

#### 12.2生成 PPF 文件的步骤:

- 12.2.1 用菜单选择芯片型号。芯片型号也可输入,要注意大小写。
- 12.2.2 检查和设定芯片相关的熔丝、选项字节、配置字、锁定位等
- 12.2.3 如需要,设定自动序列号功能
- 12.2.4 如需要,填写工程信息输入框
- 12.2.5 打开代码文件

12.2.6 如需要生成保密的 PPF 文件

点击<mark>批量生成加密的ppf工程文件</mark>。具体细节,参见补充说明书。

12.2.7 预先指定文件号

在这个对话框里,可以预先指定 PPF 文件导入到 EP968 的文件号,简化现场操作人员的工作。如选择"取消",则由现场操作人员在导入到 EP968 时选择文件号。如使用了编程次数限制功能,必须预先指定文件号

| 🏓 请预先指定生成的ppf文件在B                                | EP968中的文件号 - 🗆 🗙                |
|--------------------------------------------------|---------------------------------|
| <u> </u>                                         |                                 |
| Ok                                               | Cancel                          |
| EP968有1~128个文件号,可以放置128<br>ppf文件装入EP968的文件号  或者符 | 8个文件  您可以预先指定<br>存下载到EP968时再行选择 |

# 13 各种芯片相关的帮助

这一章包含各芯片系列相关的 EP968 使用帮助信息

# 13.1 STM32 系列 Cortex-M3 MCU

EP968 支持 STM32 的 SWD 和串口 ISP 两种编程方式,下面是选项字节设置对话框。

| 🦸 Option Bytes Setting For STE32F 🗤 .ncuisp.com 💶 🗖                            | × |
|--------------------------------------------------------------------------------|---|
|                                                                                |   |
| 值: 设成A5.允许读出 设成FF.阻止读出                                                         |   |
| 当RDP值等于0xA5时,允许读出Flash存储器内容。<br>  任何其它的值明   Flash内的内容被读出,并明于对Flash前 /K字节的熔写操作。 |   |
|                                                                                |   |
|                                                                                |   |
|                                                                                |   |
| F Bit0=1: 軟狗 (IWDG须程序启动).<br>  F Bit1=1: 进入STOP描式时不会生気位                        |   |
| □□ BitT=1;进入STOP模式时不产生复位<br>□□ Bit2=1:进入Standbu模式时不产生复位                        |   |
| □ Bit3=1 □ Bit4=1 □ Bit5=1 □ Bit6=1 □ Bit7=1 这5位。用户应该大概也许可以使用                  |   |
|                                                                                |   |
|                                                                                |   |
|                                                                                |   |
| ┌写保护字节:                                                                        |   |
| WRP0: FF 0.3 4.7 8.11 12.15 16.19 20.23 24.27 28.31                            |   |
| WRP1: FF 32-35 36-39 40-43 44-47 48-51 52-55 56-59 60-63                       |   |
| WRP2: FF 64-67 68-71 72-75 76-79 80-83 84-87 88-91 92-95                       |   |
| WRP3: FF 96-99 100-103 104-107 108-111 112-115 116-119 120-123 124-511         |   |
|                                                                                |   |
| 采用这个设置放弃此次设置恢复出厂缺省值                                                            |   |

对 STM32, EP968 具有"未加密提示"具有"强制加密"选项。如果 PPF 是保密的,具有自动加密功能,保证 RDP 被使能。

对 SWD 接口,建议连出 SWDIO SWDCK nRST VCC VDD 5条线到 EP968。 使 EP968 可完全控制芯片。

对串口 ISP,建议连出 RXD TXD BOOT0 nRST VSS VDD 6 条线到 EP968, 并且 BOOT1 应下拉到地。手持机的 TXD,应该接芯片的 RXD;手持机的 RXD, 接芯片的 TXD。

## 13.2 STM8S 和 STM8L 系列 MCU:

EP968 支持 STM8S 和 STM8L 的 SWIM 接口在线编程。下面是选项字节设置对话框。

选项字节也可以从 STVD 创建的 OPTION BYTE.hex 导入。

EP968 内建 680 欧姆上拉电阻。配有有 6PIN-4PIN 的转接线,以与原 厂的 ST-Link 兼容。

对 STM8S 和 STM8L, EP968 具有"未加密提示"具有"强制加密" 选项。如果 PPF 是保密的,具有自动加密功能。

EP968 支持对 STM8S 内部的 HSI 振荡进行 fine HSI trim。把校准值(一个字节)存放在可设定的 FLASH 或 EEPROM 位置上。另有对 LSI 进行校准的 fine LSI trim 版本供选用。

EP968 可以将 FLASH 的代码和 EEPROM 的数据合并写入。对于输入 的 hex 或 s19 文件, EP968 烧录时将 0x4000~0x47FF 地址范围的数据写入 EEPROM,将 0x8000 以上的数据写入 FLASH。对于分开的 s19 或 hex 文 件,用文本编辑器如 notepad 将其拷贝、合并即可(hex 文件需要删除中间 的:00000001FF 这一行)。

| 💋 Option Bytes S                        | etti                                                  | ng For SII8 vvv.ncuisp.com - 🗖 | × |  |  |  |  |
|-----------------------------------------|-------------------------------------------------------|--------------------------------|---|--|--|--|--|
| └STM8选项设定:                              |                                                       |                                |   |  |  |  |  |
| OPT0-ReadOutProtect:                    | AA                                                    | 设成AA.阻止读出 设成00.允许读出            |   |  |  |  |  |
|                                         | 当RDP值等于OxAA时,阻止读出Flash存储器内容。<br>任何其它的值允许Flash内的内容被读出。 |                                |   |  |  |  |  |
| OPT1-UseBootCode:                       | 00                                                    | 设置FLASH写保护区(UseBootLoader)的大小  |   |  |  |  |  |
| OPT2-AltFuncRemap:                      | 00                                                    | 选择ID的第二功能                      |   |  |  |  |  |
| OPT3-MiscOptions:                       | 00                                                    | 设定HSITRIM、看门狗的特性               |   |  |  |  |  |
| OPT4-CLK Options:                       | 00                                                    | 设定时钟振荡器的特性                     |   |  |  |  |  |
| OPT5-HSE Startup:                       | 00                                                    | 设定HSE的稳定时间                     |   |  |  |  |  |
| OPT6-TMU:                               | 00                                                    | 0x05: TMU禁止,其他值TMU使能           |   |  |  |  |  |
| OPT7-FlashWaitStates:                   | 00                                                    | 设定Flash WaitStates             |   |  |  |  |  |
| OPTBL-BootLoaderEnable:                 | 00                                                    | 为0x55时,复位进入ROM内置BootLoader     |   |  |  |  |  |
|                                         |                                                       |                                |   |  |  |  |  |
| TMU String for STM8A:                   |                                                       |                                |   |  |  |  |  |
| 555555555555555555555555555555555555555 |                                                       | 用来解除读保护的HEX字符串                 |   |  |  |  |  |
| 精确对HSI进行校准:                             |                                                       |                                |   |  |  |  |  |
| 地址: 000000 存住                           | 诸一个                                                   | ·额外HSI校准值                      |   |  |  |  |  |
|                                         |                                                       |                                |   |  |  |  |  |
| 采用这个设置                                  |                                                       | 放弃此次设置 恢复出厂缺省值 导入STVP HEX文件    |   |  |  |  |  |

| 📕 STE8L10x Option                       | Byte        | :5:                                      |                   | - 🗆 🗙 |
|-----------------------------------------|-------------|------------------------------------------|-------------------|-------|
| STM8L10× 选项设定:                          |             |                                          |                   |       |
| OPT1-ReadOutProtect:                    | 00          | 设成AA,使能读保护                               | 设成00,关闭读保护        |       |
|                                         |             | 当RDP值等于0xAA时,阻止读出Fl<br>任何其它的值允许Flash内的内容 | ash存储器内容。<br>g读出。 |       |
| OPT2-UserBootCodeSize:                  | 00          | (4802)设置FLASH写保护区(UseBool                | :Loader)的大小       |       |
| OPT3-DATA Size:                         | 00          | (4803)设置EEPROM区大小                        |                   |       |
| OPT4-IDWG Options:                      | 00          | (4808)设定独立看门狗的特性                         |                   |       |
| 精确对HSI进行校准:<br>地址: 0000000 存储<br>采用这个设置 | →个额:<br>] _ | 外HSI校准值<br>放弃此次设置恢复                      | 出厂缺省值导入STVP HEX文件 | <br>  |

| STE8L15xOption               | B <del>y</del> te: | S                                                     | - 🗆 × |
|------------------------------|--------------------|-------------------------------------------------------|-------|
| ┌STM8L15x 选项设定:              |                    |                                                       |       |
| OPTO-ReadOutProtect:         | AA                 | 设成AA,关闭读保护 设成00,使能读保护                                 |       |
|                              |                    | 当RDP值等于0xAA时,允许读出Flash存储器内容。<br>任何其它的值阻止Flash内的内容被读出。 |       |
| OPT1-UserBootCodeSize:       | 00                 | (4802)设置FLASH写保护区(UseBootLoader)的大小                   |       |
| OPT2-PCODE Size:             | 00                 |                                                       |       |
| OPT3-IDWG Options:           | 00                 | (4808)设定独立看门狗的特性                                      |       |
| OPT4-OscCnt Options:         | 00                 | (4809)设定时钟振荡器的稳定时间                                    |       |
| OPT5-BOR Options:            | 00                 | (480A)设定BOR                                           |       |
| 精确对HSI进行校准:<br>地址: 000000 存储 | 一个额                | 妙HSI校准值                                               |       |
| 采用这个设置                       |                    | 放弃此次设置 恢复出厂缺省值 导入STVP HEX文件                           |       |

# 13.3 FreeScale HCS08 和 RS08 系列:

EP968 通过 BDM 接口支持 HCS08 和 RS08 在线编程, 飞思卡尔将所 有设置包含在代码文件内, 所以没有对应的设置对话框。

对 HCS08 和 RS08, EP968 具有"未加密提示"具有"强制加密"选项。如果 PPF 是保密的,具有自动加密功能。

对于 HCS08/RS08 的内部 RC 时钟校准,有4种策略供选择:

1, 时钟由 EP968 进行校准, 校准值覆盖原有校准值。

2,比对原值,报错。只采纳原校准值,如原校准值不合理,则报错退出。 如芯片原未加密,EP968 会读出原校准值,与 EP968 获取的校准值比对, 如果误差小到合理,则采纳原有校准值。如误差大,或者芯片已加密,则报 错退出编程操作。

3, 比对原值, 自动。优先采纳原值, 如原值不合理, 则采纳 EP968 的 值。如芯片原未加密, EP968 会读出原校准值, 与 EP968 获取的校准值比 对, 如果误差小到合理, 则采纳原有校准值。如误差大, 或者芯片已加密, 则采纳 EP968 获得的值。

4, 不校准。不进行校准动作, 以节省编程时间。

频率校准的基准值可在 EP968 中设置,以根据应用需要改变校准后的频率。请参考芯片数据手册进行正确设置。

| 🦸 Settings For | HCS08/RS08  | - 🗆 🗙  |
|----------------|-------------|--------|
|                | 校准频率: 32768 | Hz     |
|                |             |        |
|                |             |        |
| 0              | < <u> </u>  | Cancel |

# 13.4 FreeScale DSC MC56Fxxxx 系列:

EP968 通过 JTAG 口支持 FreeScale DSC MC56Fxxxx 系列的 FLASH 编程。飞思卡尔将所有设置包含在代码文件内,所以没有对应的设置对话框。

用 CodeWarriot 生成 S 文件时,在 Linker 设置处,应选择"Generate Byte Address",如下图所示:

| Genera | ite S-Record Fil   |            |       |  |
|--------|--------------------|------------|-------|--|
| □ Sort | By Addres          | Max Record | 252   |  |
| 🔽 Gen  | erate Byte Address | EOL        | DOS 💌 |  |

CodeWarrior 生成的 S 文件, 需修改扩展名为.S19, 才能被 ep968.exe 识别。

# 13.5 TI 的 MSP430F 系列:

EP968 可通过 JTAG、SBW、BSL 接口支持 TI 的 MSP430F 系列低功 耗 MCU,并且支持 BSL 的高级加密。

|          | 20PINX |         | MSP430  |                      |
|----------|--------|---------|---------|----------------------|
| TI_14P   | 应脚     | JTAG20  | _14PIN  |                      |
| 1_TDO    | 13     | 1_VCCT  | 2_VCCT  | 输出给目标板的电源            |
| 2_VccT   | 1      | 2_Vsen  | 4_Vsens | 测量目标板的电源             |
| 3_TDI    | 5      | 3_TRST  | 8_TEST  |                      |
| 4_Vsense | 2      | 5_TDI   | 3_TDI   |                      |
| 5_TMS    | 7      | 7_TMS   | 5_TMS   |                      |
| 6_NC     | 8      | 8_GND   | 6_GND   |                      |
| 7_TCK    | 9      | 9_TCK   | 7_TCK   |                      |
| 8_TEST   | 3      | 11_RTCK | 12_TX   | mcu的串口发送,对EP968是串口接收 |
| 9_GND    | 14     | 12_GND  | 13_GND  |                      |
| 10_GND   | 16     | 13_TDO  | 1_TDO   |                      |
| 11_RST   | 15     | 14_GND  | 9_GND   |                      |
| 12_TX    | 11     | 15_RST  | 11_RST  |                      |
| 13_GND   | 12     | 16_GND  | 10_GND  |                      |
| 14_RX    | 17     | 17_NC1  | 14_RX   | mcu的串口接收,对EP968是串口发送 |

EP968 的 JTAG 口是 20PIN 的,可以选配一条 20PIN-14PIN 的转换线, 转换成 TI 的标准 14PIN 接口。 EP968 支持多种 SBW 的接线方法,可以非常灵活的适应用户板子的情

况:

|        | 14PIN  | 20PIN  |        |        |
|--------|--------|--------|--------|--------|
|        | •      |        |        |        |
| SBWTCK | 7_TCK  | 9_TCK  |        |        |
| SBWDIO | 1 TDO  | 13 TDO |        |        |
|        |        |        |        |        |
| SBWTCK | 8_TEST | 3_TRST |        |        |
| SBWDIO | 11_RST | 15_RST |        |        |
|        |        |        |        |        |
| SBWTCK | 3_TDI  | 5_TDI  |        |        |
| SBWDIO | 1_TDO  | 13_TDO |        |        |
|        |        |        |        |        |
| SBWTCK | 8_TEST | 3_TRST |        |        |
| SBWDIO | 1 TDO  | 13 TDO |        | _      |
|        |        |        | 6PIN   |        |
| SBWTCK | 7_TCK  | 9_TCK  | 1_TCK  |        |
| SBWDIO | 3_TDI  | 5_TDI  | 3_TDI  |        |
|        |        |        | 6PIN   | 4PIN   |
| SBWTCK | 7_TCK  | 9_TCK  | 1_TCK  | 2_TCK  |
| SBWDIO | 8 TEST | 3 TRST | 4 TRST | 4 TRST |

在 EP968 上位机中,可以选择烧录端口,以及是否烧断 JTAG 熔丝等。 并可对未使用的中断向量进行高级加密。

| ₱ MSP430相关设置 |           |                                       |      |                                                     |      |      |      |      |  |
|--------------|-----------|---------------------------------------|------|-----------------------------------------------------|------|------|------|------|--|
| 烧录端口选择:      |           |                                       |      | <ul> <li>■ 焼街JTAG熔丝</li> <li>■ 保护信息FLASH</li> </ul> |      |      |      |      |  |
| 高级BSL加密D     | 口令        |                                       |      |                                                     |      |      |      |      |  |
| FFE0->FFEE:  | FFFF      | FFFF                                  | FFFF | FFFF                                                | FFFF | FFFF | FFFF | FFFF |  |
| FFF0->FFFE:  | FFFF      | FFFF                                  | FFFF | FFFF                                                | FFFF | FFFF | FFFF | FFFF |  |
| 从文件          | 导入        |                                       | 随机化  | 冲断表                                                 |      | 保存中  | 断表到了 | て件   |  |
|              |           | 🔳 使月                                  | 目这个高 | 级BSL加                                               | 密口令  |      |      |      |  |
| BSL编程时,1     | 使用这个      | <mark>רשאי}</mark> א <mark>BSL</mark> | ├未解钞 | 芯片                                                  |      |      |      |      |  |
| FFE0->FFEE:  | FFFF      | FFFF                                  | FFFF | FFFF                                                | FFFF | FFFF | FFFF | FFFF |  |
| FFF0->FFFE:  | FFFF      | FFFF                                  | FFFF | FFFF                                                | FFFF | FFFF | FFFF | FFFF |  |
| 从文件导入        |           |                                       |      |                                                     |      |      |      |      |  |
|              | Ok Cancel |                                       |      |                                                     |      |      |      |      |  |

# 13.6 ATMEL 的 AVR 系列:

EP968 支持 AVR 芯片的低压 SPI 和高压 SPI 串行编程。

目前上位机的熔丝设置界面很简单,建议用其他 AVR ISP 设置熔丝,得 到熔丝的 4 个字节值(加密字节,熔丝高、中、低位字节)后,填入 EP968 的 AVR 熔丝配置界面。

AVR 芯片 EEPROM 的数据通常被编译器存放在 hex 文件里,把该文件 的文件名改成与代码文件一样,扩展名改为.eep,放在代码文件同一路径下, EP968 即可自动导入 eeprom 数据到 ppf 文件中去。

## 13.7